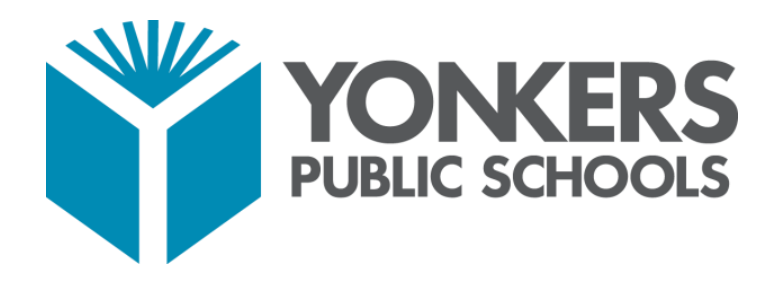

# PowerSchool Parent Portal User Guide

YONKERS PUBLIC SCHOOLS | ONE LARKIN CENTER, YONKERS, NY 10701

#### PARENT PORTAL USER GUIDE

#### Access to the PowerSchool Parent Portal

The PowerSchool Parent Portal is accessible from any device with Internet access (i.e. computer, tablet, smartphone). The Yonkers Public Schools' PowerSchool Parent Portal can be accessed by typing the following URL in your web browser address bar: <u>http://yonkersps.powerschool.com/public</u>.

Additionally, you can to access the PowerSchool Parent Portal via the free mobile app available in both iOS (iPhone or iPad) or Android devices. On iOS devices, the PowerSchool app can be downloaded via the App Store and on Android devices, the PowerSchool app can be downloaded via the Google Play Store.

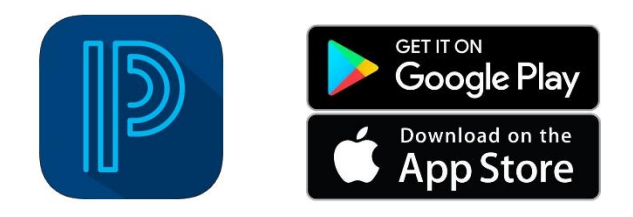

In order to access the Yonkers District site via the mobile app, you will need to enter the Yonkers district code as follows:

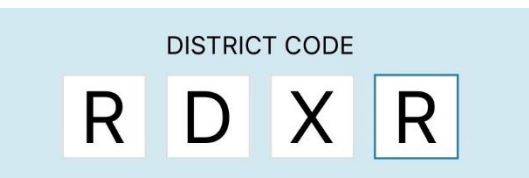

#### **Creating a PowerSchool Parent Portal Account**

To access the PowerSchool Parent Portal, you will need to create 1 (one) account to access the information for all children you currently have enrolled in Yonkers Public Schools. Prior to creating your account, you are required to:

- Have an e-mail address
- Obtain an access ID and Password for each child you have enrolled in Yonkers Public Schools

Your child(ren)'s school's administration can assist you with any of the above referenced items or you can contact Parent Portal Support via email at <u>ParentPortal@YonkersPublicSchools.org</u>.

#### **\*IMPORTANT NOTE\***

To successfully register/create your Parent portal account, the registration should be completed on a PC or laptop. Unfortunately, the registration cannot be completed on a mobile or tablet device.

## Step 1: Access the YPS Parent Portal webpage

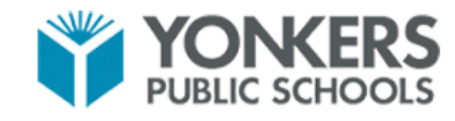

| DewerSchool SIS                                                           |                                                         |                                                                           |
|---------------------------------------------------------------------------|---------------------------------------------------------|---------------------------------------------------------------------------|
| Student and Par                                                           | ent Sign In                                             |                                                                           |
| Sign In Create Account                                                    |                                                         | Step 1: Access the Yonkers Public<br>Schools PowerSchool Parent Portal at |
| Username                                                                  | 1                                                       | see the screen on the left.                                               |
| Password                                                                  |                                                         |                                                                           |
|                                                                           | Forgot Username or Password?                            |                                                                           |
|                                                                           | Sign                                                    | n In                                                                      |
|                                                                           |                                                         | -                                                                         |
| pyright © 2005-2019 PowerSchool G<br>trademarks are either owned or licer | iroup LLC and/or its affiliate(s). All rights reserved. |                                                                           |

### Step 2: Click on Create Account tab

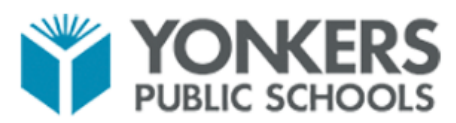

| PowerSchool SIS                                                                                                    |                              |
|----------------------------------------------------------------------------------------------------|------------------------------|
| Student and Parent Sign In                                                                                                    |                              |
| Sign In Create Account                                                                                                    | Step 2: Select the Create    |
| Create an Account                                                                                                    | and click on Create Account. |
| Create a parent account that allows you to view all of your students with one account. You can also manage your account preferences. Learn more. |                              |
| Copyright © 2005-2019 PowerSchool Group LLC and/or its affiliate(s). All rights reserved.                                                        |                              |

**Step 3:** Enter the information below to create a Parent/Guardian account:

| DewerSchool SIS        |                                |                             |
|------------------------|--------------------------------|-----------------------------|
| Create Parent Account  |                                |                             |
| Parent Account Details |                                |                             |
| First Name             | -                              | 1. Type in First Name       |
| Last Name              | -                              | 2. Type in Last Name        |
| Email                  |                                | 3. Type in Email Address    |
| Desired Username       |                                | 4. Type in Desired Username |
| Password               |                                | 5. Type in desired password |
| Re-enter Password      | 4                              | and re-enter password       |
| Password must:         | •Be at least 8 characters long |                             |

.....

Step 4: Enter the information below to link students to a Parent/Guardian account:

| ink Students to Account                                   |                                                                          |
|-----------------------------------------------------------|--------------------------------------------------------------------------|
| Enter the Access ID, Access Passwo<br>your Parent Account | ord, and Relationship for each student you wish to add to                |
| Student Name                                              | <b>1.</b> Enter Student First and Last Name                              |
| Access ID                                                 | 2. Enter Parent Access ID from Letter for Student                        |
| Access Password                                           | 3. Enter Access ID Password from Letter for Student                      |
| Relationship                                              | Choose                                                                   |
| 2                                                         | 4. Select your respective relationship to the student from the drop-down |
| Student Name                                              |                                                                          |
| Access ID                                                 |                                                                          |
|                                                           |                                                                          |

#### PARENT PORTAL USER GUIDE

You can repeat Step 4 to link up to seven (7) students to a Parent/Guardian account with the required fields of information for each student.

#### Step 5: Click Enter at the bottom of the page to complete setting up your account:

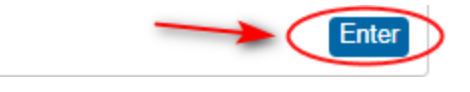

It is important that you keep your Username and Password confidential so only <u>you</u> can access the information.

#### Logging Into the PowerSchool Parent Portal

To log in to the Yonkers PowerSchool Parent Portal, enter the URL below into your web browser address bar:

http://yonkersps.powerschool.com/public

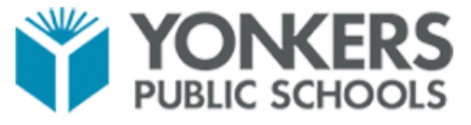

| D PowerS | chool SIS      |                    |           |                        |
|----------|----------------|--------------------|-----------|------------------------|
| Studen   | t and Pare     | ent Sign In        | ĺ         | 1. Enter your Username |
| Sign In  | Create Account |                    |           | and Password.          |
|          |                |                    |           |                        |
| Username |                | l                  | _/        |                        |
| Password |                |                    | *         |                        |
|          |                | Forgot Username or | Password? |                        |
|          |                |                    | 2. Click  | sign In                |

Copyright © 2005-2019 PowerSchool Group LLC and/or its affiliate(s). All rights reserved.

All trademarks are either owned or licensed by PowerSchool Group LLC and/or its affiliates.

#### **Navigating the Parent Portal**

The following Navigation Bar appears at the top of every page in the PowerSchool Parent Portal:

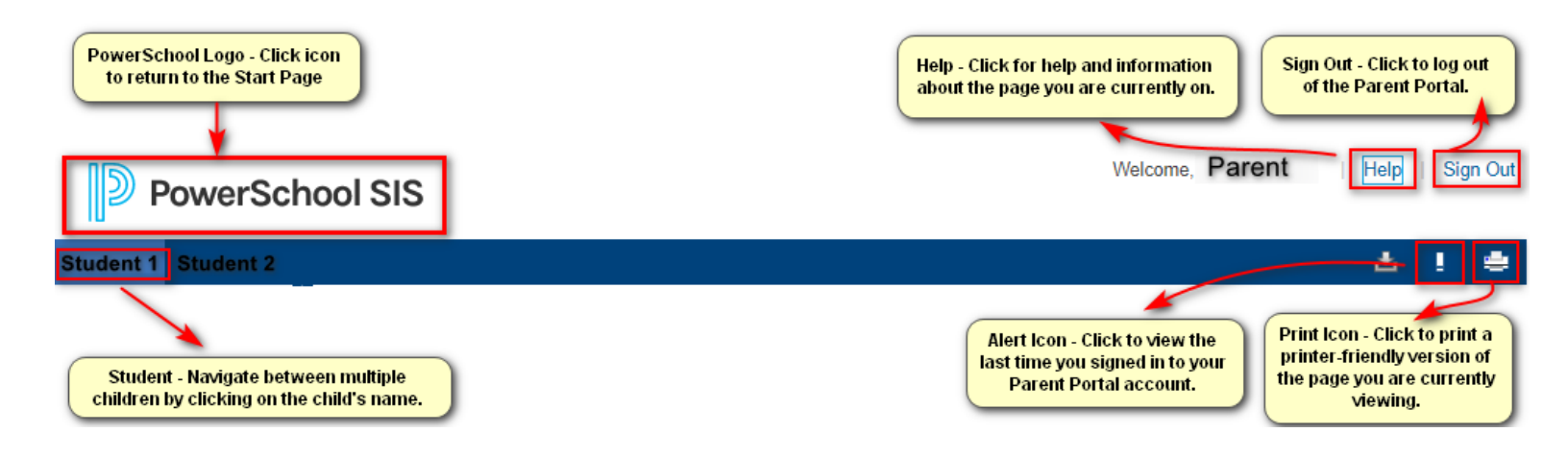

Once you have logged into the Parent Portal, you will now have real-time access to the following items for your child(ren) located in the Navigation Menu panel on the left-hand side of the page:

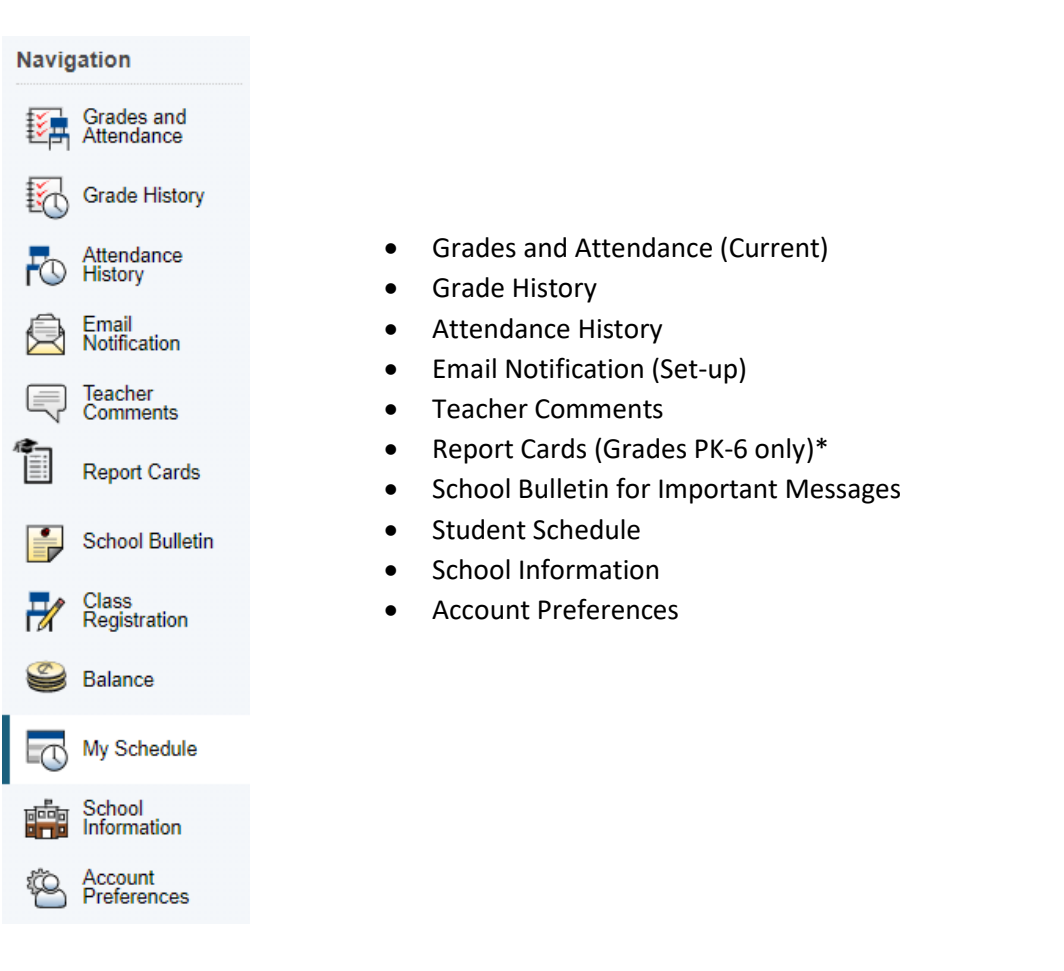

The PowerSchool Parent Portal automatically opens to the Grades and Attendance page. It is the default quick lookup page, which displays student's classes, attendance, teachers and grades, which are pulled from each respective teacher's gradebook.

# Grades and Attendance: Student 1

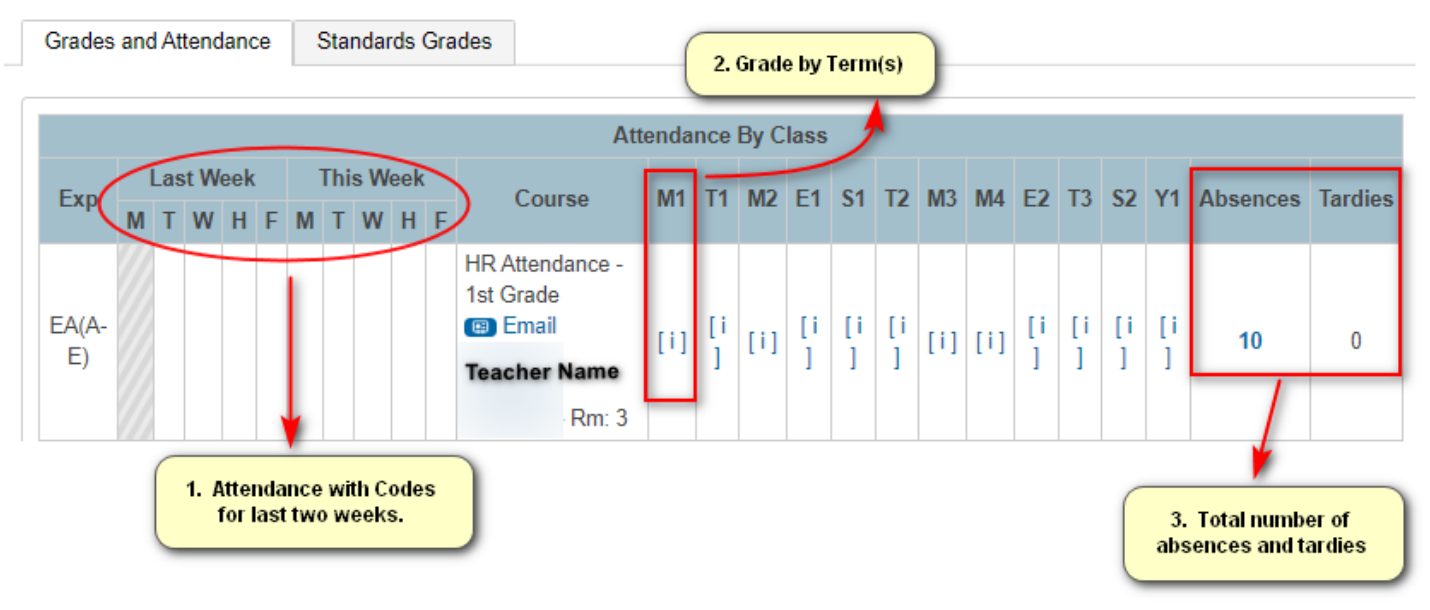

 <u>Attendance</u>: Provides a snapshot of the last two weeks of the student's attendance. A legend is located at the bottom of the quick lookup screen with more information regarding attendance codes.

#### Legend

Attendance Codes: Blank=Present | ILA=Illegal Absence | UT=Unexcused Tardy | ILL=Illness | LA=Legal Absence | ET=Excused Tardy | ECA=Excused Class Absence | ED=Early Departure | REL=Religious | OSSU=Out of School Suspension | ISSP=In-School Suspension and Present | ISSE=In-School Suspension and Excused Absence | ISSU=In-School Suspension and Unexcused Absence | ISST=In-School Suspension and Tardy | IDT=IDT | HH=Home and Hospital |

<u>Course Grades (by term)</u>: When grades become available for each specified term, you are able to click on the class grade to see class assignments (if posted by the course teacher) for the current academic year.
<u>Class Score Detail</u>: <u>Student Name</u>

| brades and Attendance     | Standard | s Grades   |              |       |           |       |                          |
|---------------------------|----------|------------|--------------|-------|-----------|-------|--------------------------|
| Cours                     | e        |            | Teache       | r     | Expressio | n     | Final Grade <sup>1</sup> |
| HR Attendance - 1st Grade |          |            | Teacher Name |       | EA(A-E)   |       | %                        |
| Teacher Comments:         |          |            |              |       |           |       |                          |
| ection Description:       |          |            |              |       |           |       |                          |
| ssignments                |          |            |              |       |           |       |                          |
| looigillioitto            |          | Assignment | Flags        | Score | %         | Grade | 08                       |
| Due Date Categ            | jory     | Assignment | i iugo       |       |           |       |                          |

3. <u>Absences/Tardies Total</u>: To view the list of attendance dates for absences and tardies, click on the number for either column. You will be directed to the Dates of Attendance page.

# Dates of Attendance:

|     | Dates of all absences for the Attendance - 1st Grade Exp. EA(A-E) | TOT IVI1: |  |
|-----|-------------------------------------------------------------------|-----------|--|
| 1.  | - ILA                                                             |           |  |
| 2.  | - ILA                                                             |           |  |
| 3.  | - ILA                                                             |           |  |
| 4.  | - ILA                                                             |           |  |
| 5.  | - ILA                                                             |           |  |
| 6.  | - ILA                                                             |           |  |
| 7.  | - ILA                                                             |           |  |
| 8.  | - ILA                                                             |           |  |
| 9.  | - ILA                                                             |           |  |
| 10. | - ILA                                                             |           |  |

| Navigation Icon       | Description                                                                                                    |
|-----------------------|----------------------------------------------------------------------------------------------------|
| Grade History         | The <b>Grades History</b> page displays term grades for the selected student.                                                                                                    |
| Attendance<br>History | The <b>Attendance History</b> page displays information about a student's attendance record for the current term.                                                                                                    |
| Email<br>Notification | The <b>Email Notifications</b> page provides you will the ability to manage your parent account email preferences, including what information you would like to receive, how often you would like to receive the information, and any additional email addresses that you would like the information sent to. Email preferences may be applied to a single student or all students associated with your parent account.                                                                                                 |
| Comments              | The <b>Teacher Comments</b> page displays any comment that a teacher has entered regarding a student, such as a student's achievement or behavior.                                                                                                    |
| Report Cards          | The <b>Report Cards</b> page displays report cards for the selected student.<br>Please note that only report cards for students in grades PreK to 6 <sup>th</sup> are<br>available via this link. This report card view is only available via the<br>website (whether mobile or on a computer/laptop/tablet). This link is not<br>available via the Mobile App for PowerSchool. Grades for students in<br>grades 7 <sup>th</sup> to 12 <sup>th</sup> are available via the Grades and Attendance page on the<br>Portal. |

| Navigation Icon        | Description                                                                                                    |
|------------------------|----------------------------------------------------------------------------------------------------|
| School Bulletin        | The <b>School Bulletin</b> page serves as your child(ren)'s school's message board whereby the school(s) can post a variety of information for you to view.                                                                                                    |
| Class<br>Registration  | In the <b>Class Registration</b> page, students and their parents can manage their course requests for the next school year.                                                                                                    |
| Salance                | The <b>Balance</b> page displays a student's lunch balance or fee transaction information for the current term. This page will not be active for the Yonkers Public Schools PowerSchool Parent Portal.                                                                                                    |
| My Schedule            | The <b>My Schedule</b> page will display the selected student's schedule, which can be viewed in two ways: a Week View schedule and a Matrix View schedule.                                                                                                    |
| School<br>Information  | The <b>School Information</b> page displays the physical address and contact information for the selected student's school.                                                                                                    |
| Account<br>Preferences | The <b>Account Preferences</b> page provides you will the ability to manage<br>your parent account information, including your name, user name,<br>password, and email address. In addition, you can add any and all<br>students for whom you have legal and parental rights to your account in<br>order to view their information by way of your account. |